# CREATING A TEMPORARY ACCOUNT IN PTELEFILM

## 1. Access ETELEFILM

Click on *Subscribe to eTelefilm*, then on *Create an eTelefilm temporary account*.

### **TELEFIL**M

INFORMATION AND TECHNICAL SUPPORT **1.800.567.0890 #3911** <u>services@telefilm.ca</u> Monday to Friday, from 8 a.m. to 5 p.m. (EST) Effelfim is available from 6 a.m. to midnight (EST)

#### IMPORTANT: Message to all eTelefilm users

Committed to providing its clients with the best possible tools, Telefilm Canada is updating its eTelefilm platform. All programs will gradually be migrated to a new tool. This will result in changes to the way eTelefilm accounts are created or accessed. Please read the information below **before** creating a new account or connecting to your current eTelefim account.

#### NEW eTELE FILM USERS

#### EXISTING eTELEFILM USERS

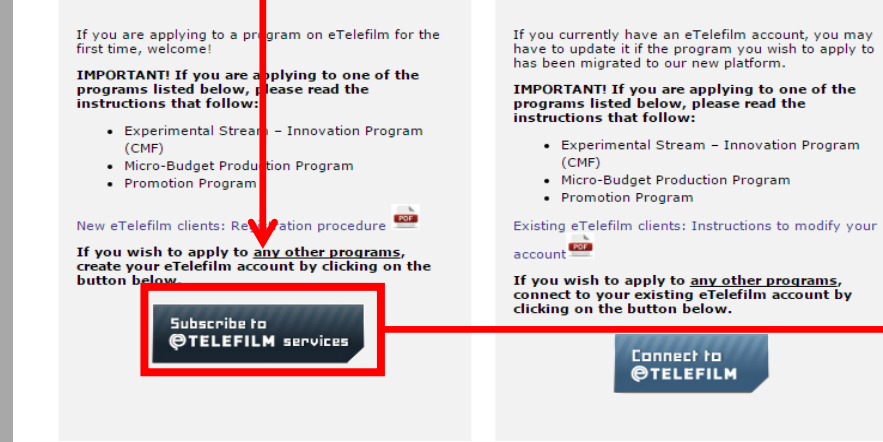

#### Subscribe to @TELEFILM services

#### Step 1 of 5

### 

Before proceeding, please consult the <u>list of technical requirements</u> to make sure your browser supports eTelefilm.

#### How to subscribe to eTelefilm?

- 1. Access the registration form.
- 2. Complete all steps, providing all required information.
- 3. Creating your account can take from 1 to 5 days, depending on the program.

Access the registration form

## Creating a temporary account (limited to certain programs only)

If the time frame to create a permanent account is too long, certain programs permit the creation of a temporary account to allow new users to submit an application faster.

**IMPORTANT :** temporary accounts <u>CAN NO LONGER BE USED</u> to submit an application to the following programs :

- Canada Feature Film Fund's Development Program
- Promotion Program
- Micro-Budget Production Program
- Experimental Stream Innovation Program (FMC)

Create an eTelefilm temporary account

an majan kaka kawa ta

## 2. Log In with GCKey

You have two options to log-in to eTelefilm: with a Sign-In Partner or with GCKey. To log-in with GCKey, click on *GCKey Login*, then on *Sign Up*.

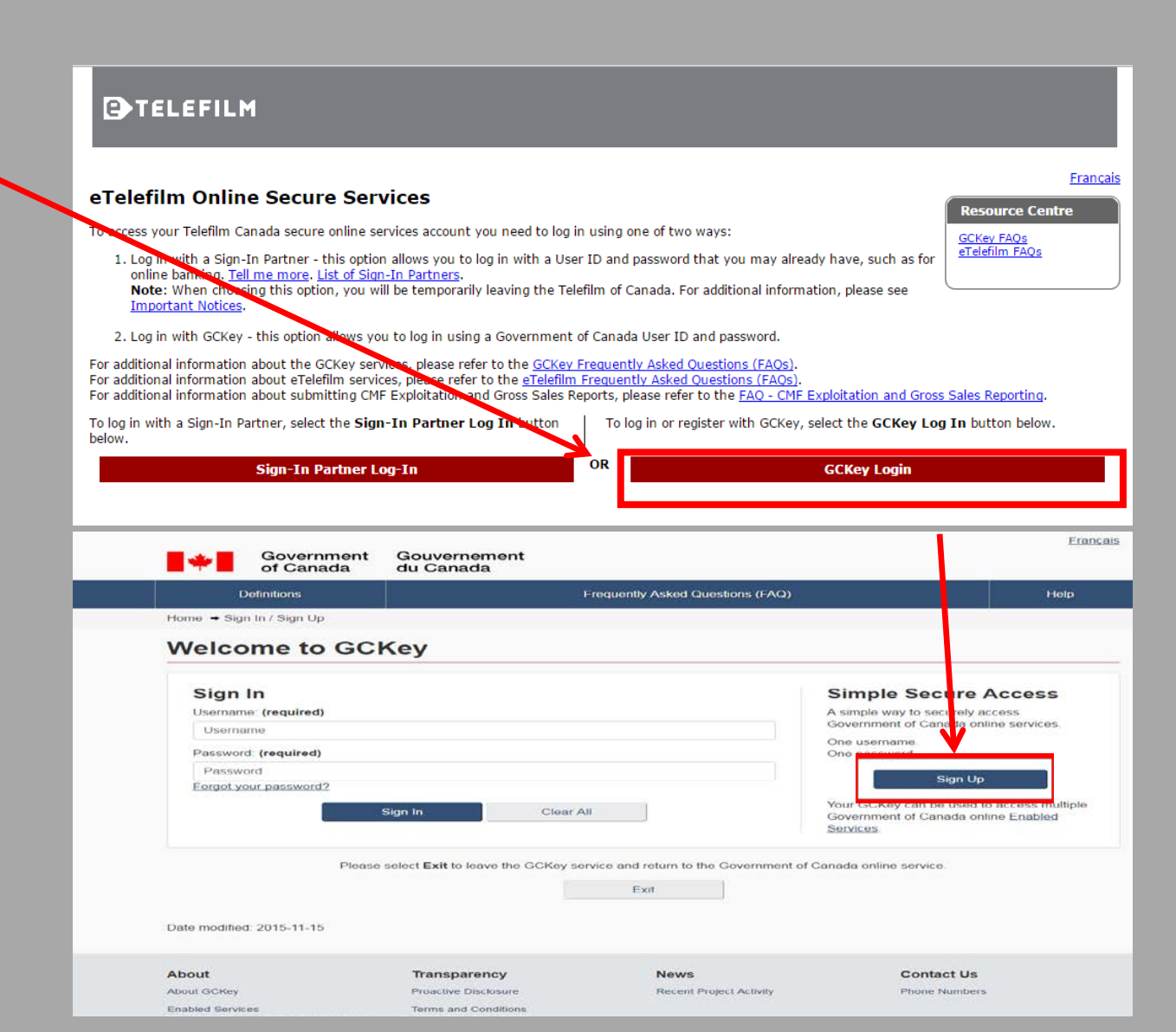

## 2. Log In with GCKey (continued)

You must first accept the Terms and Conditions of Use. Then, create you username and password. The password must meet the conditions indicated in the checklists (see green boxes in the images below).

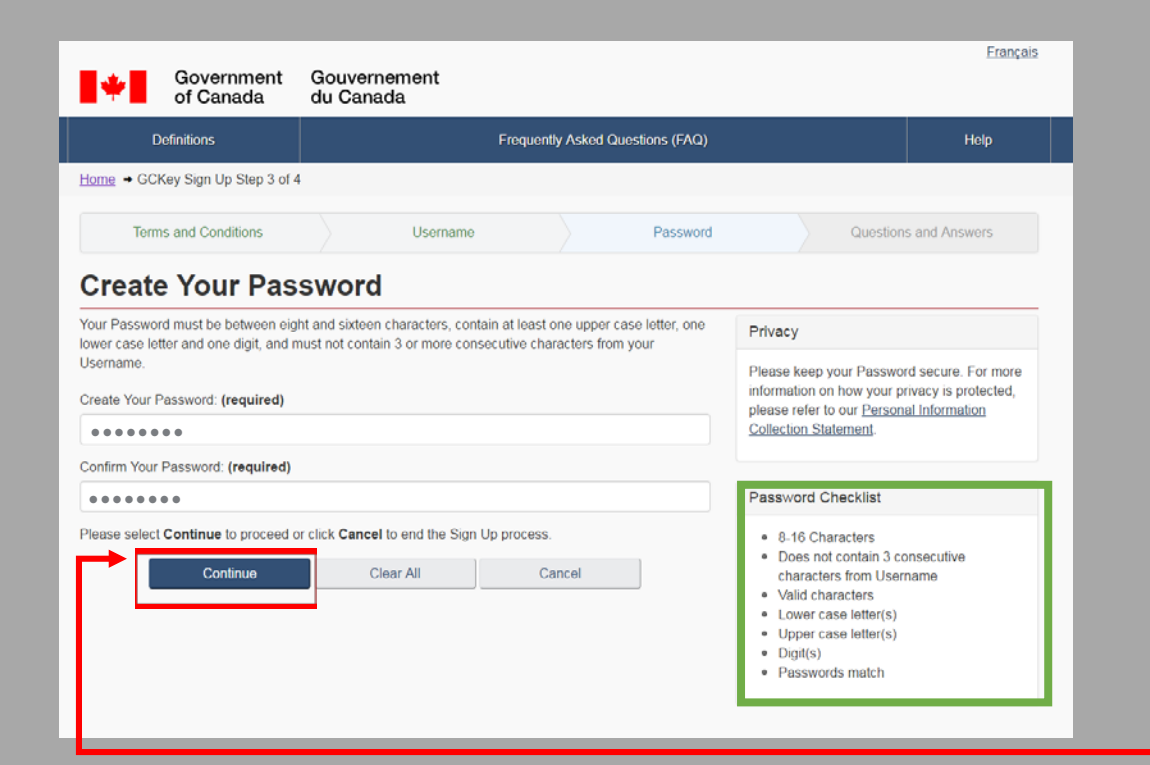

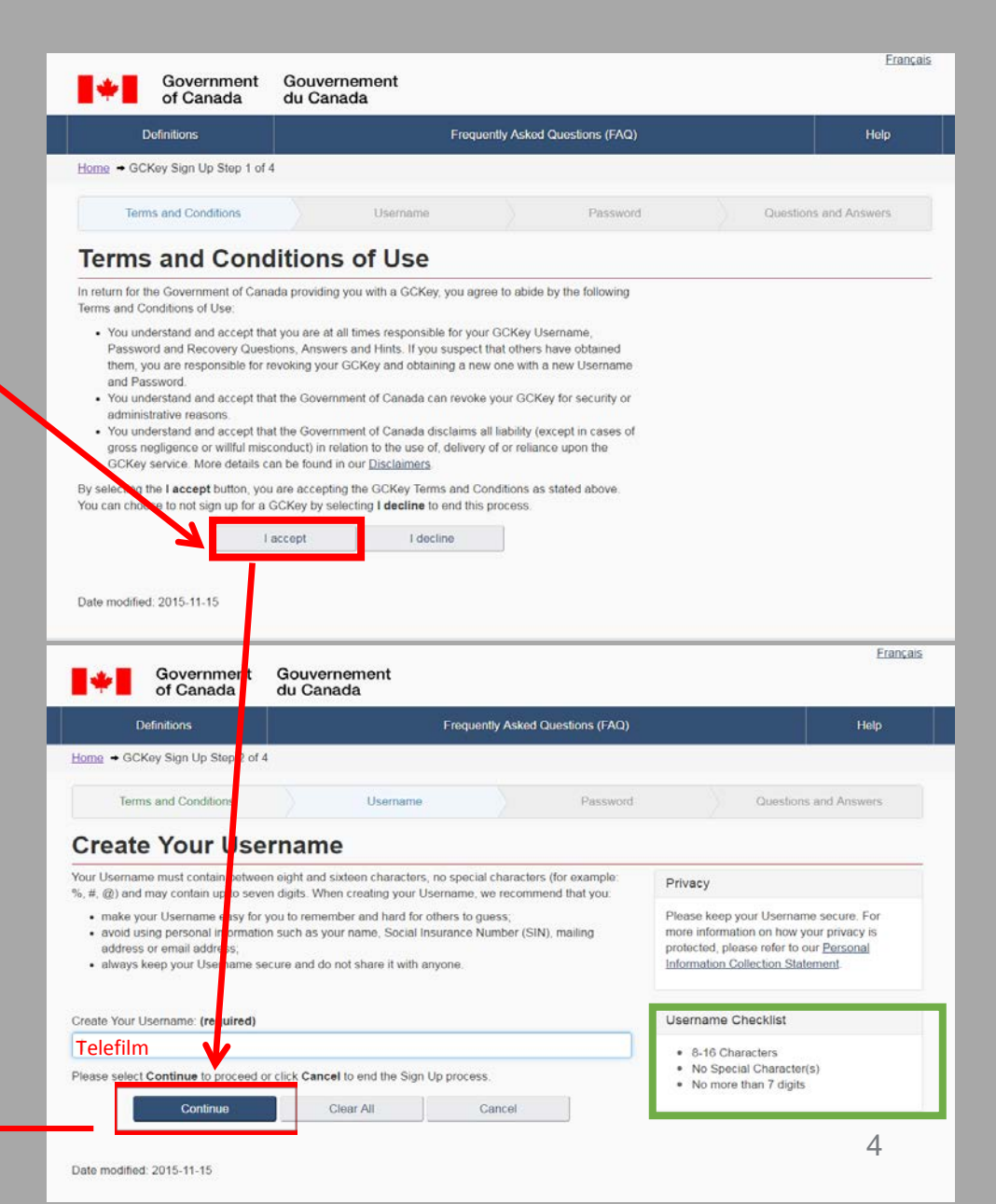

## 2. Log In with GCKey (continued)

Create your Recovery Questions, Answers and Hints and click *Continue*, and *Continue* once more to access eTelefilm website.

| Definitions                                                                                                    |                                                                                                    | Frequently Asked Questions (F                                                                              | NQ)                                                                                                    | Help                                                                                                    |  |
|----------------------------------------------------------------------------------------------------|----------------------------------------------------------------------------------------------------|----------------------------------------------------------------------------------------------------|----------------------------------------------------------------------------------------------------|----------------------------------------------------------------------------------------------------|--|
| ne → GCKey Sign Up Step 4 of 4                                                                                                    |                                                                                                    |                                                                                                    |                                                                                                    |                                                                                                    |  |
| Terms and Conditions                                                                                                    | Usemame                                                                                                    | Pass                                                                                                    | word                                                                                                    | Questions and Answers                                                                                                    |  |
| reate Your Reco                                                                                                    | overy Questic                                                                                                    | ons, Answers a                                                                                             | nd Hints                                                                                                    |                                                                                                    |  |
| Ir Recovery Question, Answers and<br>notete all the required fields below t                                                                                                    | f Hints are used to help you if<br>o continue the Sign Up proce                                                                                                    | you forget your Password. Please                                                                           | Privacy                                                                                                    |                                                                                                    |  |
| Colort a Decemper (Junction: (newsland)                                                                                                    |                                                                                                    |                                                                                                    | Please keep                                                                                                    | Please keep your Recovery Question,                                                                                                    |  |
| Act a Recovery Question (required                                                                                                    | 1                                                                                                    |                                                                                                    | Answers and<br>information o                                                                                                    | hints secure. For more<br>in how your privacy is protected,                                                                                                    |  |
| rease sense a question                                                                                                    | on                                                                                                    |                                                                                                    |                                                                                                    | to our Personal Information                                                                                                    |  |
| Recovery Answer: (required)                                                                                                    |                                                                                                    |                                                                                                    | Contraction St                                                                                                    | asacrems                                                                                                    |  |
| Memorable Person: (required)                                                                                                    |                                                                                                    |                                                                                                    | 0                                                                                                    |                                                                                                    |  |
|                                                                                                    |                                                                                                    |                                                                                                    | Your answers                                                                                                    | s must contain at least three                                                                                                    |  |
| Iv Memorable Person Hint                                                                                                    |                                                                                                    |                                                                                                    | characters ar                                                                                                    | characters and contain no special characters                                                                                                    |  |
|                                                                                                    |                                                                                                    |                                                                                                    | contain at lea                                                                                                    | (for example: %, #, @). Your hints must<br>contain at least three characters and may                                                                                |  |
| Namara Data (VVVV MM DD)                                                                                                    | (an an inter of)                                                                                                    |                                                                                                    | contain letter                                                                                                    | s, numbers and the following                                                                                                    |  |
| Memorable Value (11111-MM-DD), 1                                                                                                    | (required)                                                                                                    |                                                                                                    | comma (,), di                                                                                                    | ash (-), period (.) and question                                                                                                    |  |
|                                                                                                    |                                                                                                    |                                                                                                    | mark (?).                                                                                                    |                                                                                                    |  |
| Memorable Date Hint:                                                                                                    |                                                                                                    |                                                                                                    |                                                                                                    |                                                                                                    |  |
|                                                                                                    |                                                                                                    |                                                                                                    |                                                                                                    |                                                                                                    |  |
| ase select <b>Continue</b> to proceed or<br>Continue                                                                                                    | click <b>Cancel</b> to end the Sign<br>Clear All                                                                                                    | Up process.<br>Cancel                                                                                      |                                                                                                    |                                                                                                    |  |
| ase select Continue to proceed or<br>Continue                                                                                                    | click Cancel to end the Sign                                                                                                    | Jp process.<br>Cancel                                                                                      |                                                                                                    | França                                                                                                    |  |
| Continue to proceed or<br>Continue<br>Government<br>of Canada                                                                                                    | Clear All<br>Clear All<br>Gouvernement<br>du Canada                                                                                                    | Jp process.<br>Cancet                                                                                      | _                                                                                                    | Erança                                                                                                    |  |
| Continue to proceed or<br>Continue<br>Government<br>of Canada<br>Definitors                                                                                                    | click Cancel to end the Sign Clear All Gouvernement du Canada                                                                                                    | Jp process.<br>Cancel<br>Frequently Asked Questions (                                                      | FAQ)                                                                                                    | Erança<br>Help                                                                                                    |  |
| Continue to proceed or<br>Continue<br>Government<br>of Canada<br>Definitions                                                                                                    | Clear All<br>Clear All<br>Gouvernement<br>du Canada                                                                                                    | Jp process,<br>Cancel                                                                                      | FAQ)                                                                                                    | Erança<br>Help                                                                                                    |  |
| Continue to proceed or<br>Continue<br>Continue<br>Continue<br>Continue<br>Government<br>of Canada<br>Dufinitors<br>Contex<br>Contex<br>Contex<br>Continue                                                                                                    | Clear All Gouvernement du Canada                                                                                                    | Up process.<br>Cancel<br>Frequently Asked Questions (                                                      | FAQ)                                                                                                    | Erança<br>Help                                                                                                    |  |
| ase select Continue to proceed or<br>Continue<br>Continue<br>Continue<br>Government<br>of Canada<br>Definitions<br>Complete<br>CCKey Sign Up Complete<br>CCKey Sign Up Co                                                                                                    | Clear All<br>Clear All<br>Gouvernement<br>du Canada<br>Complete<br>Gouy.                                                                                                    | Jp process.<br>Cancel<br>Frequently Asked Questions (                                                      | FAQ)                                                                                                    | Erançai<br>Help                                                                                                    |  |
| ase select Continue to proceed or<br>Continue Continue Con                                                                                                    | Clear All Clear All Gouvernement du Canada                                                                                                    | Up process.<br>Cancel<br>Frequently Asked Questions (                                                      | FAQ)<br>Privacy                                                                                                    | Eranço<br>Help                                                                                                    |  |
| ase select Continue to proceed or<br>Continue Continue Con                                                                                                    | Clear All Gouvernement du Canada Gouplete Gouy. Goor service and return to                                                                                                    | Jp process. Cancel Frequently Asked Questions ( the Government of Canada online                            | FAQ)<br>Privacy<br>Plesse keep<br>more inform                                                                                                    | Erança<br>Help                                                                                                    |  |
| Asse select Continue to proceed or<br>Continue<br>Continue<br>Continue<br>Continue<br>Definitions<br>Continue - GCKey Sign Up Complete<br>GCKey Sign Up Complete<br>GCKey Sign Up Complete<br>GCKey Sign Up Complete<br>Continue to teave the<br>service.                                                                                                    | Clear All Gouvernement Gu Canada Complete Gouvy Gouvernement Gu Canada                                                                                                    | Jp process. Cancel Frequently Asked Questions ( the Government of Canada online                            | FAΩ)<br>Privacy<br>Please keep<br>more inform<br>protected, p                                                                                                    | Erança<br>Help                                                                                                    |  |
| Ase select Continue to proceed or<br>Continue<br>Continue<br>Conti                                                                                  | Clear All Clear All Gouvernement du Canada Complete Goury Coongreenvice and return to Continue                                                                                                    | Jp process. Cancel Frequently Asked Questions ( the Government of Canada online                            | FAQ)<br>Privacy<br>Pilase keep<br>more inform<br>protected, p<br>information.                                                                                                    | Erançai<br>Help<br>9 your Usemame secure. For<br>ation on how your privacy is<br>lease refer to our <u>Personal</u><br>Collection.Statement.                        |  |
| Asse select Continue to proceed or<br>Continue<br>Continue<br>Continue<br>Continue<br>Continue<br>Definitions<br>Context<br>Context<br>Co | Clear All Clear All Gouvernement du Canada Complete Goly. Gov r service and return to Continue                                                                                                    | Jp process. Cancel Frequently Asked Questions ( the Government of Canada online                            | FAQ)<br>Privacy<br>Please keep<br>more inform<br>protected, p<br>information.                                                                                                    | Erançai<br>Help<br>9 your Usemame secure. For<br>ation on how your privacy is<br>lease refer to our Personal<br>Collection. Statement                               |  |
| ase select Continue to proceed or<br>Continue<br>Continue<br>Continue<br>Definitions<br>Context<br>Context<br>Conte | click Cancel to end the Sign I<br>Clear All<br>Gouvernement<br>du Canada<br>Complete<br>Gouvy.<br>Googreservice and return to<br>Continue                                                                                                    | Jp process. Cancel Frequently Asked Questions ( the Government of Canada online                            | FAQ)<br>Privacy<br>Please keep<br>more intern<br>protected<br>protected | Erança<br>Help<br>o your Usemame secure. For<br>ation on how your privacy is<br>lease refer to our <u>Personal</u><br>Collection. Statement                         |  |
| ase select Continue to proceed or<br>Continue<br>Continue<br>Continue<br>Definitions<br>Contentions<br>Contentions<br>Conte                                                                                                    | click Cancel to end the Sign I<br>Clear All<br>Gouvernement<br>du Canada<br>Complete<br>Gol y.<br>Control<br>Control<br>Control<br>Control<br>Control                                                                                                    | Jo process. Cancel Frequently Asked Questions ( the Government of Canada online News News                  | FAQ)<br>Privacy<br>Please keep<br>more information<br>information                                                                                                    | Erança<br>Help<br>9 your Usemame secure. For<br>ation on how your privacy is<br>lease refer to our <u>Personal</u><br>Collection. Statement                         |  |
| ase select Continue to proceed or<br>Continue<br>Continue<br>Continue<br>Definitions<br>Definitions<br>Context<br>Context<br>C | Clear All Clear All Complete Complete Control Control  | Jo process. Cancel  Frequently Asked Questions ( the Government of Canada online News Recent Project Actio | FAQ)<br>Privacy<br>Plass keep<br>more inform<br>protection                                                                                                    | Erançal<br>Help<br>2 your Usemame secure. For<br>ation on how your privacy is<br>lease reter to our <u>Dessonal</u><br>Collection. Statement                        |  |
| ase select Continue to proceed or<br>Continue<br>Continue<br>Definitions<br>Definitions<br>Context<br>Context<br>Co | Clear All Clear All Gouvernement Clear All Complete Complete Control Control C | Jp process. Cancel Frequently Asked Questions ( the Government of Canada online News Recent Project Acta   | FAQ)<br>Privacy<br>Please keep<br>more inform<br>protected, p<br>information.                                                                                                    | Erançai<br>Help<br>2 your Usemame secure. For<br>ation on how your privacy is<br>lease refer to our <u>Personal</u><br>Collection.Statement<br>Collection.Statement |  |

## 3. Sign-In Partner Log-In

You can also log-in with a Sign-In Partner (see List of Signin Partners). To do so, click on *Sign-In Partner Log-In*.

| <b>⊜</b> TELEFILM                                                                                                    |                                                                                                    |                  |
|----------------------------------------------------------------------------------------------------|----------------------------------------------------------------------------------------------------|------------------|
|                                                                                                    | _                                                                                                    | <u>Français</u>  |
| eTelefilm Online Secure Ser                                                                                                    | vices                                                                                                    | Resource Centre  |
| To access your Telefilm Canada secure online se                                                                                                    | ervices account you need to log in using one of two ways:                                                                                                    | GCKey FAQs       |
| <ol> <li>Log in with a Sign-In Partner - this opto<br/>online banking. <u>Tell me more</u>. <u>List of Sig</u><br/><b>Note</b>: When choosing this option, you<br/><u>Important Notices</u>.</li> </ol> | on allows you to log in with a User ID and password that you may already have, such as for<br><u>n-In Partners</u> .<br><i>v</i> ill be temporarily leaving the Telefilm of Canada. For additional information, please see                                            | eTelefilm FAQs   |
| 2. Log in with GCKey - this option allows to                                                                                                    | ou to log in using a Government of Canada User ID and password.                                                                                                    |                  |
| For additional information about the GCKey ser<br>For additional information about eTelefilm ser i<br>For additional information about submitting C                                                     | vices, please refer to the <u>GCKey Frequently Asked Questions (FAQs)</u> .<br>ices, please refer to the <u>eTelefilm Frequently Asked Questions (FAQs)</u> .<br>IF Exploitation and Gross Sales Reports, please refer to the <u>FAQ - CMF Exploitation and Gross</u> | Sales Reporting. |
| To log in with a Sign-In Partner, select the <b>Sig</b><br>below.                                                                                                    | To log in or register with GCKey, select the GCKey Log                                                                                                    | In button below. |
| Sign-In Partner L                                                                                                    | .og-In OR GCKey Login                                                                                                    |                  |

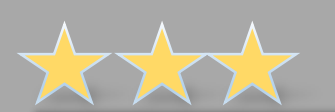

### List of Sign-in Partners

The following Sign-In Partners are currently available:

- BMO Financial Group
- CHOICE REWARDS MasterCard
- Desjardins Group
- RBC Royal Bank
- Scotiabank
- Tangerine
- TD Bank Group

Return to the previous page

## 3. Sign-In Partner Log-in (continued)

Choose language and Sign-In Partner in the available choices. You will then be redirected to the chosen partner's website. Sign-in entering your usual information linked to this partner.

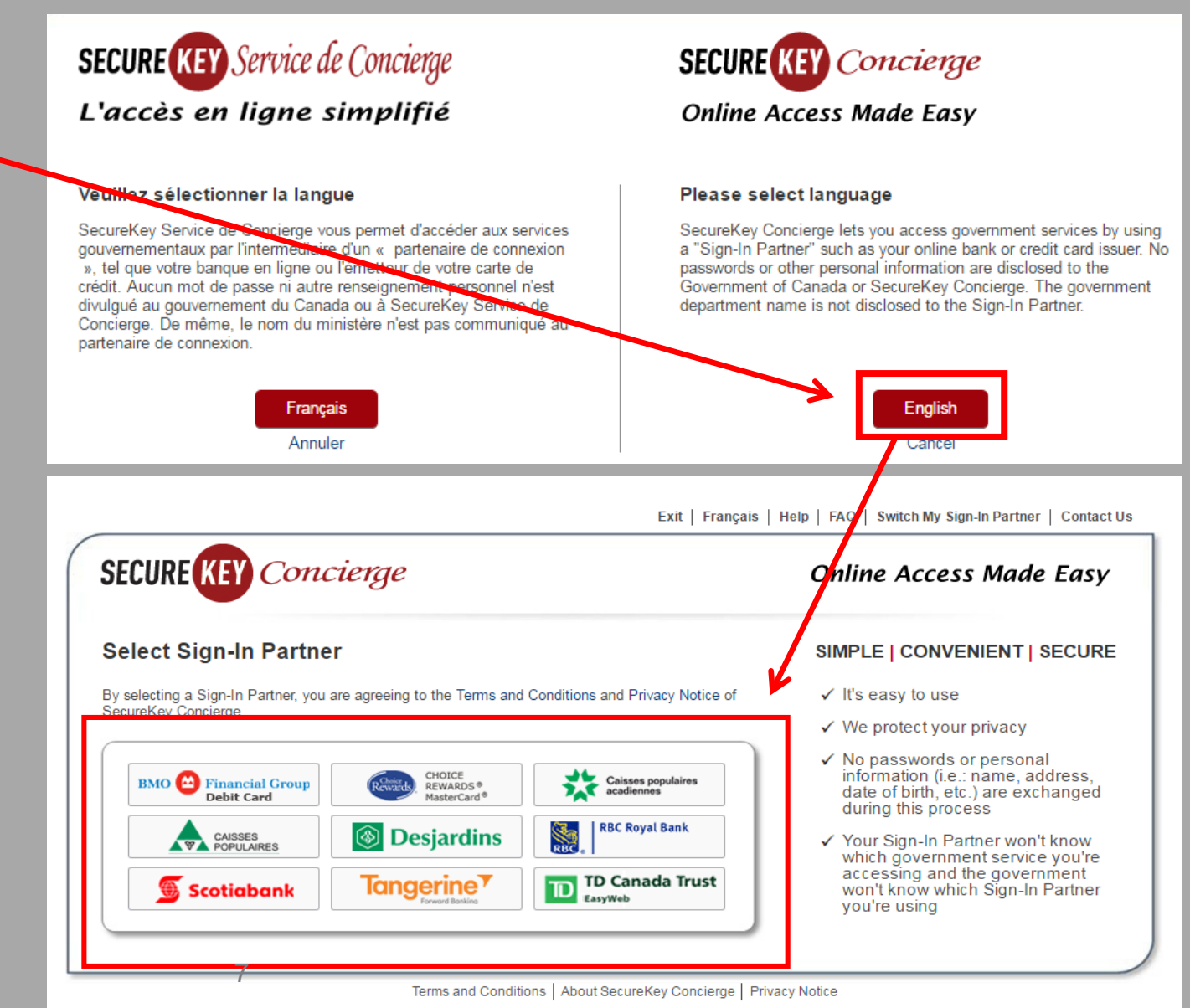

## 4. Access eTelefilm

### ■TELEFILM

#### Creation of a temporary account

In order to create a temporary account, please complete the following form.

In order to benefit from permanent account and have access to all eTelefilm services, please complete documents provided at the end of the form and return them to Telefilm Canada.

To apply to a program intended to scriptwriters, you must register to eTelefilm in your own name. For all other programs, in general, you must register your company.

Please choose one of the following 2 options to register to eTelefilm: \*

 $\odot$  I wish to register my company to eTelefilm.

I wish to register in my own name to eTelefilm.

#### Creation of a temporary account

YesNo

In order to create a temporary account, please complete the following form. In order to benefit from permanent account and have access to all eTelefilm services, please complete documents provided at the end of the form and return them to Telefilm Canada.

To apply to a program intended to scriptwriters, you must register to eTelefilm in your own name. For all other programs, in general, you must register your company.

Is the company registering for eTelefilm a Canadian-controlled corporation having its head office in Canada?\*

Select one of the two options to register to eTelefilm. Then, answer the question regarding the control of your company.

#### Creation of a temporary account

In order to create a temporary account, please complete the following form. In order to benefit from permanent account and have access to all eTelefilm services, please complete documents provided at the end of the form and return them to Telefilm Canada.

To apply to a program intended to scriptwriters, you must register to eTelefilm in your own name. For all other programs, in general, you must register your company.

| Your Personal Identification                                                   |                            |                  |
|--------------------------------------------------------------------------------|----------------------------|------------------|
| First Name * Jane L                                                            | ast Name * Do              |                  |
| Your Company Identification                                                    |                            | Complete the     |
| Company Name *                                                                 | Téléfilm Canada            | following Fields |
| Applicant Name *                                                               | Jane Do                    | ionowing. Tielus |
| Address *                                                                      | 360, St-Jacques, bureau 6( | marked with an   |
| City *                                                                         | Montréal                   | asterisk are     |
| Telephone Number *                                                             | 514-283-6363               | required         |
| Has the company registering for eTelefilm<br>already done business with TFC? * | ◯ Yes ◉ No                 | Tequireu.        |
| E-mail address *                                                               | isabelle.dore@telefilm.ca  |                  |
| In which language do you wish to receive<br>information? *                     | French English             |                  |
| Type of computer *                                                             | ◯ Mac ◉ PC                 |                  |
| How / where did you hear about eTelefilm? *                                    | Website                    |                  |
|                                                                                | Outreach                   |                  |
|                                                                                | E-mail address             |                  |
|                                                                                | Bookmark                   |                  |
|                                                                                | Industry partners          |                  |
|                                                                                | Employee                   |                  |

Next

## 4. Creating an application in eTelefilm

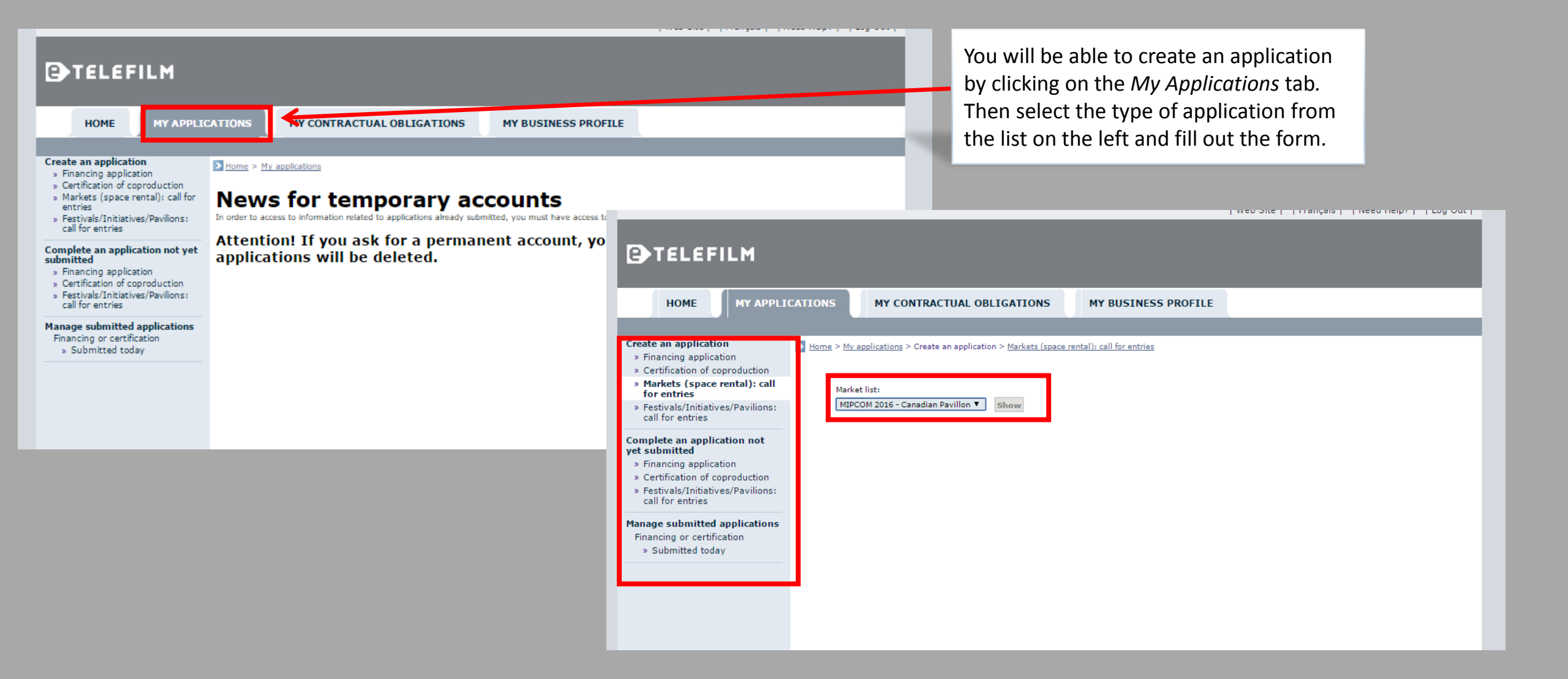